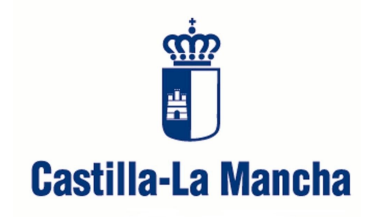

Fecha de actualización Abril 2012

Este servicio está destinado a profesionales que dependen de la Consejería de Sanidad y Asuntos Sociales de la Junta de Comunidades de Castilla-La Mancha y del Sescam.

Cada usuario estará asignado a una biblioteca de las que pertenecen a la Red de Bibliotecas del Sescam y de los Centros dependientes de la Consejería de Sanidad, en función del centro de trabajo.

Este servicio permitirá a los usuarios:

- Consultar el catálogo C17 (Catálogo de Publicaciones Periódicas en Bibliotecas de Ciencias de la Salud Españolas).
- Conocer los fondos disponibles de la Biblioteca a la que se está asignado.
- Acceder a los recursos electrónicos de la e-Biblioteca Sescam.
- Hacer peticiones de artículos para la obtención del texto completo.
- Tener un repositorio de las peticiones realizadas y poder acceder al archivo con el texto completo de las mismas.

Para acceder a este recurso tendremos como usuario y contraseña el usuario y contraseña de nuestro correo electrónico institucional (correo electrónico de la Junta o del Sescam). Éstas serán las direcciones de correo que se utilizarán para mandar el acceso al texto completo de los artículos solicitados. En ningún caso llegarán a nuestros correos particulares.

Para poder validarnos en el catálogo tenemos dos formas:

- Desde la <u>e-Biblioteca Sescam</u>: desde la página principal de la e-Biblioteca iremos a Catálogo de Revistas Electrónicas, y en la siguiente pantalla Acceso a revistas electrónicas. Una vez que pinchemos aquí, nos saldrá la pantalla para validarnos con nuestro usuario y contraseña, y nos llevará al catálogo de la Biblioteca a la que estemos asignado:

| Index of the second of the second of th   | nta de Comunidades de Castilla-La Mancha                                                                                                    |                                                                                                |
|----------------------------------------------------------------------------------------------------|----------------------------------------------------------------------------------------------------|------------------------------------------------------------------------------------------------|
| So contraction of a root of a contraction of a contraction of a contrac | illa-La Mancha<br>Serieix de Satud de Castilia-La Mancha                                                                                                    |                                                                                                |
| <complex-block></complex-block>                                                                                                    | novedades                                                                                                    |                                                                                                |
| Imaginize/public         Imaginize/public                                                                                                    | *** Presentación     *********************************                                                                                                    | tec<br>ollad<br>gias<br>si u<br>r la<br>erio<br>s e<br>qu<br>os<br>nent<br>e lo<br>uete<br>BM. |
| catàlogo de revistas En él se pueden consultar las revistas disponibles en las Bibliotecas de los CC.SS. del SESCAM y del Instituto de Ciencias de la Salud, tanto en versión electrónica como en papel. Catàlogo regional Atencióni, Las bibliotecas no facilitan copia del documento original a particulares. Para conseguir un artículo póngase en contacto con su biblioteca y ésta tramitará su solicitud. Para acceder a las revistas electrónicas y/o solicitar artículos a su biblioteca, "pinche" aquí acceso a recursos electrónicos contratados por SESCAM Acceso a revistas electrónicas                                                                                                    | Además, este nuevo Portal ofrece un novedoso sistem     sector ane libraro plus     woktweb of Knowledge     ilteratura española     ienfermerá     woktweb zakola zakon zakon | i di<br>ta u<br>ilaci<br>see<br>lo e<br>a l<br>vice                                            |
| En él se pueden consultar las revistas disponibles en las Bibliotecas de los CC.SS. del SESCAM y del Instituto de Clencias de la Salud, tarto en versión electrónica como en papel. Catálogo regional Atención!. Las bibliotecas no facilitan copia del documento original a particulares. Para conseguir un artículo póngase en contacto con su biblioteca y ésta tramitar à su solicitud. Para acceder a las revistas electrónicas y/o solicitar artículos a su biblioteca, "pinche" aguí accesso a recursos electrónicos contratados por SESCAM Accesso a revistas electrónicas 3 accesso a revistas electrónicas 3 letterree 3 libros OVID WOK (Arbos VID) WOK devo finowidage)* 4 seccede previa identificación de usuario (correo electrónico institucional) y clave, previo registro por su biblioteca biblioteca 6 catálogo regional                                                                                                    | > catálogo de revistas                                                                                                    |                                                                                                |
|                                                                                                    | En él se pueden consultar las revistas disponibles en las Bibliotecas de los CC.SS. del SESCAM y del Instituto de<br>Ciencias de la Salud, tanto en versión electrónica como en papel.<br><u>Catálogo regional</u><br><u>Atencióni. Las bibliotecas no facilitan copia del documento original a particulares. Para conseguir un artículo póngase en contacto con su biblioteca y ésta tramitará su solicitud.<br/>Para acceder a las revistas electónicas y/o solicitar artículos a su biblioteca, "pinche" <u>acuí</u></u>                                                                                                    |                                                                                                |
|                                                                                                    | > acceso a recursos electrónicos contratados por SESCAM                                                                                                    |                                                                                                |
| > catálogo regional — — ( )                                                                                                    | Acceso a revistas electrónicas     Fictorrae     Libros OVID     WOK (Web Of Knowledge)*     * Se accede previa identificación de usuario (correo electrónico institucional) y clave, previo registro por su biblioteca de referencia.                                                                                                    |                                                                                                |
|                                                                                                    | > catálogo regional □                                                                                                    |                                                                                                |

Si el documento que necesitas no forma parte de las colecciones disponibles en la eBiblioteca, puedes solicitarlo a tu Biblioteca de referencia

Si deseas saber como acceder a los articulos electrónicos o hacer tus peticiones directamente desde tus búsquedas en PubMed, haz click en este <u>enlace.</u>

|   | C                                                                                                    | astilla-La Mancha                                                                                                    |
|---|----------------------------------------------------------------------------------------------------|----------------------------------------------------------------------------------------------------|
|   |                                                                                                    |                                                                                                    |
|   |                                                                                                    | Bienvenido al servicio de autorización para acceder     catálogo de la ebiblioteca                                     |
| < | TO-I<br>INSTITUTO DE CIEN                                                                                   | EDS<br>CIAS DE LA SALUD                                                                                                |
|   |                                                                                                    | Usuario: rrgp38@SesoamAS X sai                                                                                         |
|   | Ayuda                                                                                                    | , Formulario                                                                                                    |
|   | C17+                                                                                                    | Powietse Dubwed Comularie libre                                                                                        |
|   | <ul> <li>Guía rápida de C17+</li> <li>Tutorial de ayuda de<br/>Revistas (C17)</li> </ul>                    | A B C D E F G H I J K L M N O P Q R S T U V W X Y Z #                                                                  |
|   | <ul> <li>Tutorial de ayuda de<br/>Pubmed</li> </ul>                                                         | Búsqueda                                                                                                    |
|   | <ul> <li>Tutorial de ayuda de<br/>Bibliotecas</li> <li>Tutorial de ayuda de<br/>Formulario Libre</li> </ul> | Título, ISSN                                                                                                    |
|   | Formulario de petición<br>interna                                                                           | 🔍 Búsqueda                                                                                                    |
|   | Formulario                                                                                                  |                                                                                                    |
|   | Alta de Usuarios                                                                                            |                                                                                                    |
|   | Formulario de alta                                                                                          |                                                                                                    |
|   | Pubmed                                                                                                    |                                                                                                    |
|   | Pub Med.gov                                                                                                 | © Compact Software International SA<br>C/ Londres, 17 28028 MADRID Tel. 91 725 63 74 csi@c17.net<br>CI: 1-6 4667472764 |

En la parte de arriba del catálogo vendrá la Biblioteca a la que estamos asignados.

- Una vez que conozcamos cuál es la Biblioteca a la que estamos asignados, directamente desde la dirección web del catálogo (para esta guía utilizaremos el <u>Catálogo de la Biblioteca del Instituto de</u> <u>Ciencias de la Salud</u>): pincharemos sobre el icono de Iniciar Sesión, y nos llevará a la misma pantalla que desde la e-Biblioteca, para poner nuestro usuario y contraseña.

| TO-F<br>INSTITUTO DE CIENO        | DS<br>CIAS DE LA | SALUD    |          |                 |      |    |       |    |       |    |       |              |      |
|-----------------------------------|------------------|----------|----------|-----------------|------|----|-------|----|-------|----|-------|--------------|------|
|                                   | Formulario       | Catálogo | Materias | Biblioteca      |      |    |       |    |       |    |       |              |      |
|                                   |                  |          |          |                 |      |    |       |    |       |    | (     | Iniciar Sesi | ón 丿 |
| Ayuda                             | , Opac           |          |          |                 |      |    |       |    |       |    |       |              |      |
|                                   |                  | A B      | C D E    | FG              | HIJK | LM | N O P | QR | S T U | vw | X Y Z | #            |      |
| Formulario de petición<br>interna | Búsque           | la       |          |                 |      |    |       |    |       |    |       |              |      |
| Formulario                        |                  | Títu     | lo, ISSN |                 |      |    |       |    |       |    |       |              |      |
| Alta de Usuarios                  |                  |          | Año      |                 |      |    |       |    |       |    |       |              |      |
| Formulario de alta                |                  |          |          | <u> 🤾</u> Búsqu | eda  |    |       |    |       |    |       |              |      |
| Pubmed                            |                  |          |          |                 |      |    |       |    |       |    |       |              |      |
| Pub Med.gov                       |                  |          |          |                 |      |    |       |    |       |    |       |              |      |
|                                   |                  |          |          |                 |      |    |       |    |       |    |       |              |      |
|                                   |                  |          |          |                 |      |    |       |    |       |    |       |              |      |
|                                   |                  |          |          |                 |      |    |       |    |       |    |       |              |      |
|                                   |                  |          |          |                 |      |    |       |    |       |    |       |              |      |

© Compact Software International SA C/ Londres, 17 20028 MADRID Tel 91 72 50 374 cei@e17.net CI: A80570764 Esta aplicación utiliza información procedente de NCEI de averado las siguientes condiciones: ver Tiempo de ejecución = 87 ms

| The second second second second second second second second second second second second second second second se |                                                                                                    |
|----------------------------------------------------------------------------------------------------|----------------------------------------------------------------------------------------------------|
|                                                                                                    |                                                                                                    |
|                                                                                                    | Bienvenido al servicio de autorización para acceder                                                                                                    |
|                                                                                                    | al catálogo de la ebiblioteca                                                                                                    |
|                                                                                                    | Si es un usuario autorizado introduzca su usuario y contraseña de correo electrónico.                                                                                                    |
|                                                                                                    | Por favor, tecléelo en los campos correspondientes y pulse Login.                                                                                                    |
|                                                                                                    | Usuario:                                                                                                    |
|                                                                                                    | Contraseña:                                                                                                    |
|                                                                                                    |                                                                                                    |
|                                                                                                    | Login Test Logout                                                                                                    |
|                                                                                                    | Si ya está autorizado, puede chequear el estado de sus credenciales pulsando el botón<br>Test, o puede borrar las credenciales almacenadas por su navegardor pulsando el<br>botón Logout. |

| TO-FI<br>INSTITUTO DE CIENC       | DS<br>TIAS DE LA | SALUD       |                            |                                                     |                                                                                          |                                                                |                                     |                    |          |    |     |              |                                 |
|-----------------------------------|------------------|-------------|----------------------------|-----------------------------------------------------|------------------------------------------------------------------------------------------|----------------------------------------------------------------|-------------------------------------|--------------------|----------|----|-----|--------------|---------------------------------|
|                                   | Formulario       | Peticiones  |                            | Materias                                            | Biblioteca                                                                               |                                                                |                                     |                    |          |    |     |              |                                 |
|                                   |                  |             |                            |                                                     |                                                                                          |                                                                |                                     |                    |          |    | Usu | ario: rrgp38 | 3@SescamAS <mark>🗙 salir</mark> |
| Ayuda                             | , Opac           |             |                            |                                                     |                                                                                          |                                                                |                                     |                    |          |    |     |              |                                 |
|                                   |                  | A B         | C D E                      | FGI                                                 | H I J K                                                                                  | LM                                                             | N O                                 | PQI                | ₹ST      | UV | wx  | ΥZ           | #                               |
| Formulario de petición<br>interna | Búsqueo          | la          |                            |                                                     |                                                                                          |                                                                |                                     |                    |          |    |     |              |                                 |
| Formulario                        |                  | Títul       | o, ISSN<br>Año             |                                                     |                                                                                          |                                                                |                                     |                    |          |    |     |              |                                 |
| Alta de Usuarios                  |                  |             |                            | 代 Búsque                                            | eda                                                                                      |                                                                |                                     |                    |          |    |     |              |                                 |
| Pubmed<br>Publiced.gov            |                  |             |                            |                                                     |                                                                                          |                                                                |                                     |                    |          |    |     |              |                                 |
|                                   |                  |             |                            |                                                     |                                                                                          |                                                                |                                     |                    |          |    |     |              |                                 |
|                                   | -                | Esta aplica | C/ Lon<br>ción utiliza int | © Comp.<br>dres, 17 28020<br>ormación pro-<br>Tierr | act Software Int<br>8 MADRID Tel. (<br>CIF: A585797<br>cedente de NCE<br>apo de ejecució | ernational S<br>91 725 63 7<br>64<br>91 de acuerd<br>n = 88 ms | A<br>4 osi@o17.ne<br>o las siguient | t<br>tes condicion | nes: ver |    |     |              |                                 |

Una vez que estemos dentro del catálogo tenemos las siguientes opciones:

- Formulario, para la petición de artículos.
- Peticiones, donde aparecerán las peticiones que hemos realizado.
- Catálogo, para la consulta del C17.
- Materias, un listado por materias donde podremos consultar las revistas que tiene la Biblioteca por áreas temáticas.
- Biblioteca, con los datos de la Biblioteca a la que estamos asignados.

| TO-F                                                                                                    | DS                                                                                                    |         |
|----------------------------------------------------------------------------------------------------|----------------------------------------------------------------------------------------------------|---------|
| INSTITUTO DE CIEN                                                                                                    | Formulario Peticiones Catálogo Materias Biblioteca                                                                                                    |         |
|                                                                                                    | Usuario: rgp38@SescamAS                                                                                                    | 🗙 salir |
| Ayuda                                                                                                    | , Formulario                                                                                                    |         |
| C17+<br>Ouía rápida de C17+<br>Tutorial de ayuda de<br>Revistas (C17)<br>Tutorial de ayuda de<br>Pultimed<br>Tutorial de ayuda de<br>Bibliotecas<br>Tutorial de ayuda de<br>Entre Santa de Santa de Santa | Revistas Pubmed Formulario libre           A         B         C         D         E         G         H         J         K         L         M         N         O         P         Q         R         T         U         V         W         X         Y         Z         #           Búsqueda         Título, ISSN         Título         Título |         |
| Formulario de petición<br>interna<br>Formulario                                                                                                    | Rúsqueda                                                                                                    |         |
| Alta de Usuarios                                                                                                    |                                                                                                    |         |
| Pubmed                                                                                                    |                                                                                                    |         |
| Pub Ced.gov                                                                                                    | © Compact Software International SA<br>C/Londres, 17 28028 MADRID Tel, 91 725 63 74 cs@c17.net<br>CI: 4:88570704<br>Esta aplicación utiliza información procedente de NCBI de acuedo las siguientes condiciones: ver<br>Tiempo de açucuón = 07 ms                                                                                                    |         |

# **CATÁLOGO:**

Desde la opción de Catálogo podemos consultar si la Biblioteca tiene una determinada revista. La búsqueda se podrá hacer por título o ISSN, y limitar por un año. También se podrá utilizar el listado alfabético, donde aparecerán toda la relación de revistas:

|                                                                                                    | Formulario                                                                                                    | Peticones Cat                                                                                                    | álogo Materas Biblioteca                                                                                                    |                |                                                                                                    |
|----------------------------------------------------------------------------------------------------|----------------------------------------------------------------------------------------------------|----------------------------------------------------------------------------------------------------|----------------------------------------------------------------------------------------------------|----------------|----------------------------------------------------------------------------------------------------|
|                                                                                                    |                                                                                                    |                                                                                                    |                                                                                                    |                | Usuario: rrgp38@SescamAS 🔰                                                                                    |
| yuda                                                                                                    | , Opac                                                                                                    |                                                                                                    |                                                                                                    |                |                                                                                                    |
|                                                                                                    |                                                                                                    | A B C                                                                                                    | DEFGHIJKLMNOP                                                                                                    | QRSTUVW        | / X Y Z #                                                                                                    |
| ormulario de petición<br>Iterna                                                                                               | Búsqueda                                                                                                    |                                                                                                    |                                                                                                    |                |                                                                                                    |
| Eormulario                                                                                                    | (                                                                                                    | 77.1.10                                                                                                    |                                                                                                    |                |                                                                                                    |
|                                                                                                    |                                                                                                    | Titulo, 1S                                                                                                    |                                                                                                    |                |                                                                                                    |
| lta de Usuarios                                                                                                    |                                                                                                    |                                                                                                    |                                                                                                    |                |                                                                                                    |
| Formulario de alta                                                                                                    |                                                                                                    |                                                                                                    | 옷 Búsqueda                                                                                                    |                |                                                                                                    |
| ubmed                                                                                                    |                                                                                                    |                                                                                                    |                                                                                                    |                |                                                                                                    |
|                                                                                                    |                                                                                                    |                                                                                                    |                                                                                                    |                |                                                                                                    |
| ub4Med.gov                                                                                                    |                                                                                                    |                                                                                                    |                                                                                                    |                |                                                                                                    |
|                                                                                                    |                                                                                                    |                                                                                                    |                                                                                                    |                |                                                                                                    |
|                                                                                                    |                                                                                                    |                                                                                                    |                                                                                                    |                |                                                                                                    |
|                                                                                                    |                                                                                                    |                                                                                                    |                                                                                                    |                |                                                                                                    |
|                                                                                                    |                                                                                                    |                                                                                                    |                                                                                                    |                |                                                                                                    |
|                                                                                                    |                                                                                                    | Esta aplicación u                                                                                                    | © Compact Software International SA<br>C/Londres, 17 28028 MADRID Tel, 01 726 63 74 cei@c17.net<br>CFI:- A58579764<br>tiliza información procedente de NCDI de acuerdo las siguientes con<br>Tiamono de electrición = 90 ms                                                                                                    | idiciones: ver | lisuatio: rron39005esoam&S                                                                                    |
| yuda                                                                                                    | • Opac                                                                                                    | Esta aplicación u                                                                                                    | O Compact Software International SA<br>C/ Londres, 17 28028 MADRID Tel, 01 725 63 74 csi@017.net<br>CF: A58579764<br>tiliza información procedente da VCDI de acuerdo las siguientes con<br>Tiamos de alacuidos 5 80 mc                                                                                                    | vdiciones: ver | Usuario: ngp38@SescamAS 🗩<br>/ XYZ #                                                                          |
| yuda<br>formulario de petición<br>nterna                                                                                      | • Opac                                                                                                    | Esta aplicación u                                                                                                    | Ocompact Software International SA<br>C/Londrez, 17 28028 MADRID Tel, 01 725 63 74 cel@o17.net<br>CF: AS8570764<br>tiliza Información procedente da VECI el a oucero la stiguientes con<br>Tianno de alexando s 80 met                                                                                                    | ndiciones: ver | Usuario: mgp39@SescamAS 🎽                                                                                     |
| yuda<br>ormulario de petición<br>iterna<br>• Formulario                                                                       | ) Opac<br>Búsqueda                                                                                                    | Esta aplicación u<br>A B C I                                                                                                    | O Compart Software International SA<br>C/ Londres, 17 28028 MADRID Tel, 01 725 63 74 cel@c17.net<br>CFF. A58570764<br>tilliza información procedente de VCDI de acerdado las siguientes con<br>Tiamno de alectrición = 90 mct                                                                                                    | udiciones: ver | Usuario: rrgp39@SescamAS 🍠                                                                                    |
| yuda<br>ormulario de petición<br>iterna<br>• Formulario                                                                       | ) Opac<br>Búsqueda                                                                                                    | Esta aplicación u<br>A B C I<br>Título, IS:                                                                                     | Compart Software International SA<br>C/Londres, 17 20028 MADRID Tal, 01 725 63 74 origi017.net<br>CFI: A98579704<br>tiliza Informado Procedente da VCDI de acuerdo las siguientes con<br>Tiamos de electrición = 90 mc                                                                                                    | odicionez ver  | Usuario: ngp39@SescamAS 🌶                                                                                     |
| yuda<br>ormulario de petición<br>iterna<br>• Formulario<br>Ita de Usuarios                                                    | , Opac<br>Búsqueda                                                                                                    | Esta aplicación u<br>A B C I<br>Título, IS:<br>A                                                                                | O Compart Software International SA<br>C/ Londres, 17 20028 MADRID Tol. 01 725 63 74 csi@017.net<br>DF: A98579784<br>tiliza información procedente da VCDI de acuardo las siguientes con<br>Tiamos de alacuidos = 90 mc                                                                                                    | olicione: ver  | Usuario: mgp39@SescamAS 🗴                                                                                     |
| yuda<br>ormulario de petición<br>iterna<br>• Formulario<br>Ita de Usuarios<br>• Formulario de alta                            | . Opac<br>Búsqueda                                                                                                    | Esta aplicación u<br>A B C I<br>Título, IS:<br>A                                                                                | O Compart Software International SA<br>C/ Londres, 17 28028 MADRID Tel, 01 725 63 74 csi@017.net<br>CF: A58579764<br>tiliza Información Procedente de NCEI de acuerdo las siguientes con<br>Tiamos de alsovicione 80 me<br>Tiamos de alsovicione 80 me<br>SN BMJ<br>Nno<br>Búsqueda                                                                                                    | olicione: ver  | Usuario: ngp38@SescamAS 🗩                                                                                     |
| yuda<br>ormulario de petición<br>iterna<br>Formulario<br>Ita de Usuarios<br>Formulario de alta                                | Opac<br>Búsqueda<br>Fondos pap                                                                                                    | Esta aplicación u<br>A B C I<br>Título, IS:<br>A<br>el — Fondos e                                                               | Ormant Software International SA<br>C/Londres, 17 28028 MADRID Tel, 61 725 63 74 cell@617.net<br>CF: AS6579764<br>tiliza Información Procedente de NCOI de acuerdo las siguientes con<br>Transo de alcourbos 8 Pl me<br>Transo de alcourbos 8 Pl me<br>SN BMJ<br>SN BMJ<br>SN BMJ<br>SN BMJ<br>SN BMS<br>Púsqueda<br>lectrónicos — Fondos colecciones libres —                                                                                                    | QRSTUV         | Usuario: mgp30@SescamAS 🕽                                                                                     |
| yuda<br>ormulario de petición<br>tterna<br>• Formulario<br>Ita de Usuarios<br>• Formulario de alta<br>ubmed                   | Opac<br>Búsqueda<br>Fondos pap                                                                                                    | Esta aplicación u<br>A B C I<br>Título, IS:<br>A<br>el — Fondos e<br>ISSN                                                       | OCOMPACT Software International SA<br>C/Londrez, 17 28028 MAD/ND Tel, 91 725 83 74 cligge17.net<br>CF: AS8579764<br>tiliza Información procedente de NCOI de acuerdo las siguientes con<br>Transo de alcourbo a Brime<br>SN BMJ<br>SN BMJ<br>SN BMJ<br>SN BMJ<br>SN BMJ<br>SN Conservations - Fondos colecciones libres -                                                                                                    | olicione: ver  | Usuario: mgp30@SescamAS                                                                                       |
| yuda<br>ormulario de petición<br>iterna<br>• Formulario<br>ita de Usuarios<br>• Formulario de alta<br>ubmed<br>ublicad.gov    | Opac<br>Búsqueda<br>Fondos pap<br>ISSN<br>papel                                                                                                    | Esta aplicación u<br>A B C I<br>Título, IS:<br>A<br>el – Fondos e<br>ISSN<br>electrónico                                        | OCOMPACT Software International SA<br>C/Londres, 17 28028 MADRID Tel, 91 725 83 74 cell@017.net<br>CF: AS8579764<br>tiliza Información procedente de NCOI de acuerdo las siguientes con<br>Tianno de alcountre BM me<br>Tianno de alcountre BM me<br>SN BMJ<br>SN BMJ<br>SN BMJ<br>Electrónicos — Fondos colecciones libres —<br>Título                                                                                                    | dicione: ver   | Usuario: mgp30@SescamAS<br>/ X Y Z #<br>Fondos                                                                |
| vuda<br>ormulario de petición<br>iterna<br>• Formulario<br>tta de Usuarios<br>• Formulario de alta<br>ubmed<br>ublimed.gov    | , Opac<br>Búsqueda<br>Fondos pap<br>IS5N<br>papel<br>0959-8138                                                                                           | Esta aplicación u<br>A B C I<br>Título, IS:<br>A<br>el — Fondos e<br>ISSN<br>electrónico<br>1468-5833                           | O Compart Software International SA<br>C/ Londres, 17 28028 MADRID Tol, 01 725 05 74 csige07.net<br>CFI: A98579764<br>tiliza Información Procedente de ACEI de acuerdo las siguientes con<br>Tiamos de alcouridos 5 00 mc<br>SN BMJ<br>Nio<br>R Búsqueda<br>Identrónicos — Fondos colecciones libres —<br>Título<br>BMJ, BRITISH MEDICAL JOURNAL (CLINICAL<br>RESEARCH ED.)                                                                                                    | dicione: ver   | Usuario: rngp30@SescamAS<br>/ X Y Z #<br>Fondos<br>1/994- C                                                   |
| yuda<br>ormulario de petición<br>iterna<br>• Formulario<br>ita de Usuarios<br>• Formulario de alta<br>ubmed<br>ublicad gov    | Fondos pap<br>ISSN<br>papel<br>0959-8138                                                                                                    | Esta aplicación u<br>A B C I<br>Título, IS:<br>A<br>el – Fondos e<br>ISSN<br>electrónico<br>1468-5833                           | O Compart Software International SA     C/Londres, 17 28028 MADRID Tol, 01 725 08 74 origin17.net     CF: AS8570764      Tizense de alexandres BN me      F G H I J K L M N O P      SN     BMJ     Mio     P     Búsqueds      Identrónicos — Fondos colecciones libres —      Título      BMJ. BRITISH MEDICAL JOURNAL (CLINICAL RESEARCH ED.)      BMJ. BRITISH MEDICAL JOURNAL (INTERNATIONAL ED.)                                                                                                    | didone: ver    | Usuario: mgp30@SescamAS<br>I X Y Z #<br>Fondos<br>1994- &<br>1990-98(1999)2000-06<br>18-2008. &               |
| yuda<br>ormulario de petición<br>iterna<br>• Formulario<br>ita de Usuarios<br>• Formulario de alta<br>ubmed<br>ublicad gov    | Fondos pap<br>ISSN<br>papel<br>0959-8138                                                                                                    | Esta aplicación u<br>A B C I<br>Título, IS:<br>A<br>el - Fondos e<br>ISSN<br>electrónico<br>1468-5833                           | O Compart Software International SA     C/Londres, 17 28028 MADRID Tol, 01 725 08 74 origin17.net     CFF. AS870704     USE SOFTWARE COLORED AND SOFTWARE SOFTWARE     SN     D     F G H I J K L M N O P      SN     BMJ     Mio     SN     BMJ     SN     BMJ     International Software Software     SN     BMJ     International Software     SN     BMJ     International Software     SN     BMJ     SN     BMJ     SN     BMJ     SN     BMJ     SN     BMJ     SN     BMJ     SN     BMJ     SN     SN     BMJ     SN     BMJ     SN     SN     BMJ     SN     SN     BMJ     SN     SN     BMJ     SN     SN   | didone: ver    | Usuarie: mgp30@SescamAS<br>I X Y Z #<br>Fondos<br>1994- @1<br>1990-98(1999)2000-06<br>18-2008. @1             |
| yuda<br>ormulario de petición<br>iterna<br>• Formulario<br>ita de Usuarios<br>• Formulario de alta<br>ubimed<br>ubimed<br>gov | <ul> <li>Opac</li> <li>Búsqueda</li> <li>Eondos pap</li> <li>ISSN</li> <li>papel</li> <li>0959-8138</li> <li>0959-8146</li> <li>1759-2151</li> </ul>     | Esta aplicación u<br>A B C I<br>Título, IS:<br>A<br>el - Fondos e<br>ISSN<br>electrónico<br>1468-5833                           | Compart Software International SA     C/Londrez, 17 28028 MADRID Tel, 91 726 83 74 origin17.net     CFF. AG870704     Transa de alexandre SB me     Transa de alexandre SB me     SN BMJ     Mo     P     SN BMJ     SN     BMJ     SN     BMJ     BMJ     BMJ, BRITISH MEDICAL JOURNAL (CLINICAL     RESEARCH ED.)     BMJ, BRITISH MEDICAL JOURNAL (INTERNATIONAL     ED.)     BMJ OPEN     BMJ OVERSEAS AND RETIRED DOCTORS ED.)                                                                                                    | didone: ver    | Usuario: mgp30@SescamAS<br>1 X Y Z #<br>Fondos<br>1994- @<br>1990-98(1999)2000-06<br>18-2008. @<br>12-2008. @ |
| yuda<br>ormulario de petición<br>iterna<br>• Formulario<br>Ita de Usuarios<br>• Formulario de alta<br>ubmed<br>Yub (Ced gov   | <ul> <li>Opac</li> <li>Búsqueda</li> <li>Eondos pap</li> <li>ISSN</li> <li>0959-8138</li> <li>0959-8146</li> <li>1759-2151</li> <li>2044-5415</li> </ul> | Esta aplicación u<br>A B C I<br>Título, IS:<br>A<br>el - Fondos e<br>ISSN<br>electrónico<br>1468-5833<br>2044-6055<br>2044-5423 | Compart Software International SA     C/Londrez, 17 28028 MAD/NIO Tel, 91 725 68 74 edige17.net     CFF. AG870704     CFF. AG870704     Discrete Software Children Software Software Softwa | didone: ver    | Usuario: mgp30@SescamAS<br>1 X Y Z #<br>Fondos<br>1994- c2<br>1990-98(1999)2000-06<br>18-2008. c2<br>11)2012- |

U Londres, 17 2002 MAUNIO Tel, 19 725 05 74 Guigert .net CF: 826579784 Esta aplicación utiliza información procedente de NCBI de acuerdo las siguientes condiciones: ver Tiempo de ejecución = 1476 ms

|                                        |               |                     |                                                    | Usuario: rrgp38@SesoamAS 💥 salir                                   |
|----------------------------------------|---------------|---------------------|----------------------------------------------------|--------------------------------------------------------------------|
| Ayuda 🗸 🗸 🔾                            | Dpac          |                     |                                                    |                                                                    |
|                                        |               | A B C               | DEFGHIJKLMNO                                       | P Q R S T U V W X Y Z #                                            |
| Formulario de peticion<br>interna      | Búsqueda      |                     |                                                    |                                                                    |
| Formulario                             |               | Título, IS          | SN ^A*                                             |                                                                    |
| Alta de Usuarios                       |               | Ą                   | ло                                                 |                                                                    |
| <ul> <li>Formulario de alta</li> </ul> | ondos papi    | el 💳 Fondos e       | lectrónicos 📻 Fondos colecciones libres 💻          |                                                                    |
| Pubmed                                 |               |                     | Total: 616 <u>1</u>   2   3   4   5                | 6   7 siguiente » [62]                                             |
| Pub Med.gov                            | ISSN<br>papel | ISSN<br>electrónico | Título                                             | Fondos                                                             |
|                                        |               | 1943-6475           | AACR EDUCATION BOOK                                | Highwire 🔒 005- 🛃                                                  |
|                                        |               | 1550-7416           | AAPS JOURNAL                                       | PubMed Central 🔒 2004- [12 Meses] 🛃                                |
|                                        |               | 1530-9932           | AAPS PHARMSCITECH                                  | PubMed Central 🔒 2000- [12 Meses] 🛃                                |
|                                        | 0102-6720     |                     | ABCD. ARQUIVOS BRASILEIROS DE CIRUGIA<br>DIGESTIVA | ScieLo 🔒 2008- 🔂                                                   |
|                                        | 0942-8925     | 1432-0509           | ABDOMINAL IMAGING                                  | Springer 🔒 1997- 🛃                                                 |
| 1                                      | 1884-426X     | 1884-5002           | ACADEMIC COLLABORATIONS FOR SICK<br>CHILDREN       | J-STAGE 🔒 2009- 🔂                                                  |
| :                                      | 1069-6563     | 1553-2712           | ACADEMIC EMERGENCY MEDICINE                        | Propia 🔒 2005-06,2009-11.<br>Wiley Interscience 🔒 1997- ট          |
| :                                      | 1040-2446     | 1938-808X           | ACADEMIC MEDICINE                                  | Propia 🔒 1989-95(1996-97)1998(1999-2002)2003-06,<br>(2008)2009-11. |
|                                        | 1042-9670     | 1545-7230           | ACADEMIC PSYCHIATRY                                | Highwire 🗳 1997- [12 Meses] 💋                                      |

Cuando hacemos una búsqueda nos aparecen los siguientes datos: ISSN en papel, ISSN electrónico, Título de la revista y Fondos. En los Fondos se indican los años de cobertura, el tipo de acceso (los que están en azul son los fondos en papel, los rojos los fondos de acceso electrónico de la e-Biblioteca Sescam, y los verdes colecciones de acceso libre) y el enlace al recurso electrónico. Si pinchamos en el enlace iremos a la plataforma electrónica o a la página de la revista donde podremos consultar los números y descargar los artículos que queramos.

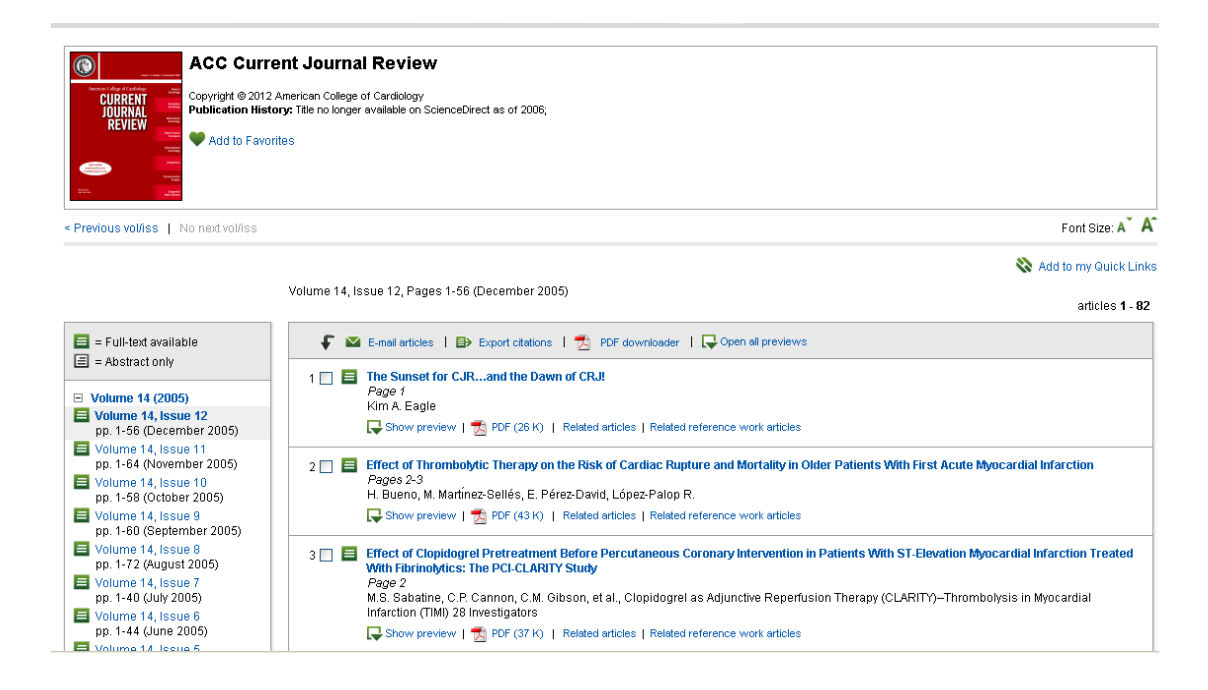

## FORMULARIO:

En la opción de formulario vamos a poder hacer peticiones de artículos a la Biblioteca. Estas peticiones se pueden hacer desde las pestañas Revistas, Pubmed y Formulario libre.

**Revistas**: desde esta opción podemos buscar por título de la revista del artículo que queramos conseguir. Por ejemplo: queremos conseguir el siguiente artículo:

Anterior versus lateral needle decompression of tension pneumothorax: comparison by computed tomography chest wall measurement. Sanchez LD, Straszewski S, Saghir A, Khan A, Horn E, Fischer C, Khosa F, Camacho MA. Acad Emerg Med. 2011 Oct;18(10):1022-6. doi: 10.1111/j.1553-2712.2011.01159.x. Epub 2011 Sep 26.

PMID: 21951681

En la caja de búsqueda podríamos buscar por el título de la revista, ISSN y limitar por año.

| TO-F<br>INSTITUTO DE CIENC                                                                                                    | DS<br>CIAS DE LA SALUD                                                                                                    |
|----------------------------------------------------------------------------------------------------|----------------------------------------------------------------------------------------------------|
| (                                                                                                    | Formulario Indiciones Catálogo Materias Biblioteca                                                                                                    |
| Ayuda                                                                                                    | Usuario: rrgp38@SessamAS 💥 salr                                                                                                    |
| C17+<br>Guía rápida de C17+<br>Tutorial de ayuda de<br>Revistas (C17)<br>Tutorial de ayuda de<br>Pubmed<br>Tutorial de ayuda de<br>Bibliotecas<br>Tutorial de ayuda de<br>Formulario Libre | Revistas Primed Formulario libre         A       B       C       D       E       F       G       H       J       K       L       M       N       O       P       Q       R       S       T       U       V       W       X       Y       Z       #         Búsqueda       Título, ISSN       Acad Emerg Med         Año       2011 |
| Formulario de petición<br>interna<br>Formulario<br>Alta de Usuarios<br>Formulario de alta                                                                                                  | R Búsqueda                                                                                                    |
| Pubmed                                                                                                    |                                                                                                    |
| Pub Med.gov                                                                                                    | © Compact Software International SA<br>C/Londres, 17 28028 MADRID Tel 91 725 63 74 cs@c17.net                                                                                                    |

En la siguiente pantalla, nos indicaría que tenemos acceso electrónico a la revista y podríamos conseguir el texto completo del artículo.

| TO-F<br>INSTITUTO DE CIENO | DS<br>TAS DE LA SALUD                                     |                                  |
|----------------------------|-----------------------------------------------------------|----------------------------------|
|                            | Formulario Peticiones Catálogo Materias Biblioteca        |                                  |
|                            |                                                           | Usuario: rrgp38@SescamAS 🔀 salir |
| Ayuda                      | , Catálogo                                                |                                  |
| Foundarie de potición      | Biblioteca + info                                         |                                  |
| interna                    | Nombre - Código: INSTITUTO DE CIENCIAS DE LA SALUD (TO-FI | )S)                              |
|                            | Teléfono: 925839233                                       |                                  |
| Formulario                 | Email Biblioteca: hfondo@jccm.es                          |                                  |
|                            | Email Notificación: hfondo@jccm.es                        |                                  |
| Alta de Usuarios           | Datos de los títulos + info                               | <u>اتا</u>                       |
| Formulario de alta         | Título ACADEMIC EMERGENCY MEDICINE                        |                                  |
|                            | ISSN papel 1069-6563                                      |                                  |
| Pubmed                     | ISSN electrónico 1553-2712                                |                                  |
| Publicad                   | Mis colecciones-                                          | 6                                |
| Fub tue.gov                | Colección propia 🔒 2005-06,2009-11.                       |                                  |
|                            | Wiley Interscience                                        |                                  |
|                            |                                                           |                                  |
|                            | Colección completa 🔒 2005.06,2009-11.                     |                                  |
|                            | Datos del artículo                                        |                                  |

En aquellos casos en los que no tengamos manera de conseguir un artículo, porque sea una revista en papel, o nuestra Biblioteca no tenga fondos, rellenaríamos el formulario de petición de artículos para solicitarlo a la Biblioteca

A comprehensive career-success model for physician-scientists. Rubio DM, Primack BA, Switzer GE, Bryce CL, Seltzer DL, Kapoor WN. Acad Med. 2011 Dec;86(12):1571-6. Review. PMID: 22030759

| Pubmed      | ISSN electronico 1938-                                                                       | 808X                                                |  |  |  |  |  |  |
|-------------|----------------------------------------------------------------------------------------------|-----------------------------------------------------|--|--|--|--|--|--|
| Pub Med.gov | Mis colecciones-<br>Colección propia 🔒 1989-95(1996-97)1998(1999-2002)2003-06,(2008)2009-11. |                                                     |  |  |  |  |  |  |
|             | Colección completa 🛛 🔒 19                                                                    | 89-95(1996-97)1998(1999-2002)2003-06,(2008)2009-11. |  |  |  |  |  |  |
|             | Datos del artículo                                                                           |                                                     |  |  |  |  |  |  |
|             | Título<br>PMID                                                                               | Localizar PMID                                      |  |  |  |  |  |  |
|             | DOI                                                                                          |                                                     |  |  |  |  |  |  |
|             | Año                                                                                          |                                                     |  |  |  |  |  |  |
|             | Fascículo                                                                                    |                                                     |  |  |  |  |  |  |
|             | Página de inicio<br>Página fin                                                               |                                                     |  |  |  |  |  |  |
|             | Titulo de la revista                                                                         |                                                     |  |  |  |  |  |  |
|             | ISSN electrónico                                                                             | 1938-806X                                           |  |  |  |  |  |  |
|             | Nota                                                                                         |                                                     |  |  |  |  |  |  |
|             |                                                                                              | 💿 Pedir a Biblioteca 🗙 Cancelar                     |  |  |  |  |  |  |

Para rellenar el formulario, si el artículo está Pubmed podemos utilizar el PMID, y pinchando en localizar PMID se recuperaría la referencia. Todos los artículos que están en Pubmed tienen un PMID:

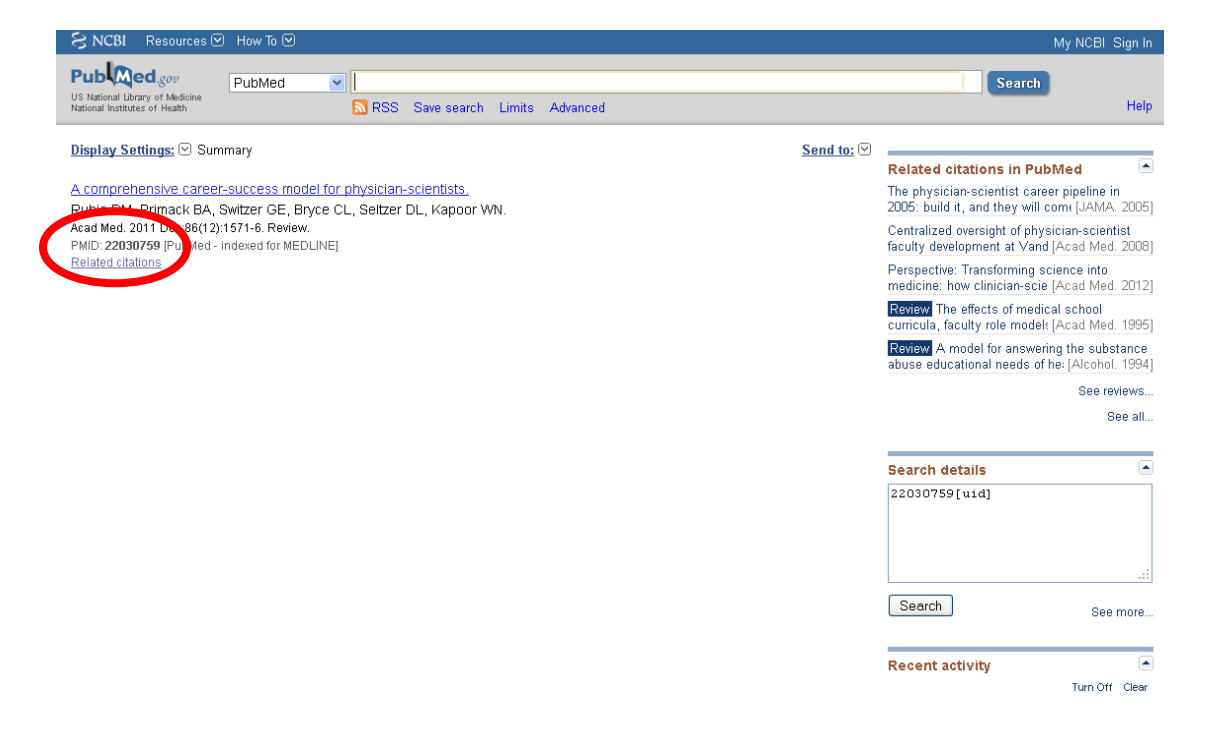

En aquellos casos en los que el artículo no esté en Pubmed, se rellenarán los datos de la referencia. Y una vez que completemos los datos, se pinchará sobre Pedir a Biblioteca.

| Pubmea      |                                                                                                    |                                                                  |  |  |  |  |  |  |
|-------------|----------------------------------------------------------------------------------------------------|------------------------------------------------------------------|--|--|--|--|--|--|
| Pub Med.gov | Mis colección propia 🔒 1989-95(1996-97)1998(1999-2002)2003-06,(2008)2009-11.                                                                                                    |                                                                  |  |  |  |  |  |  |
|             | Colección completa 🔒 19                                                                                                    | 89.95(1996.97)1998(1999.2002)2003.06,(2008)2009.11.              |  |  |  |  |  |  |
|             | Datos del artículo                                                                                                    |                                                                  |  |  |  |  |  |  |
|             | Título<br>PMID<br>OOI<br>Autores<br>Año<br>Volumen<br>Fascículo<br>Página de inicio<br>Página de inicio<br>Página fin<br>Título de la revista<br>ISSN papel<br>ISSN electrónico<br>Nota | 22030759<br>Localizar PMID ACADEMIC MEDICINE 1040-2446 1938-808X |  |  |  |  |  |  |
|             |                                                                                                    | Pedir a Biblioteca     X Cancelar                                |  |  |  |  |  |  |

| Título       A comprehensive career-success model for physician-scientists.         PMID       Localizar PMID         DOI       10.1097/ACM.0b013e3182365         Autores       Rubio, Doris M; Primack, Brian A; Switzer, Galen E; Bryce, Cindy L; Seltzer, I         Año       2011         Volumen       86         Fascículo       12         Página de inicio       1571         Página fin       1576         Título de la revista       ACADEMIC MEDICINE         ISSN papel       1938-808X         Iva       1938-808X |
|----------------------------------------------------------------------------------------------------|

CIF: A68679764 Esta aplicación utiliza información procedente de NCBI de acuerdo las siguientes condiciones: ver

**Pubmed**: siempre que queramos solicitar un artículo que se encuentra en Pubmed, la opción más correcta será ir a la pestaña Pubmed. Desde aquí, podemos solicitar / localizar un artículo con las opciones PMID o Single Citation Matcher.

| ormulario de petición |                         | Su petición se ha realizado con éxito. |   |
|-----------------------|-------------------------|----------------------------------------|---|
| nterna                | Revistas Pubmed Formula | libre                                  |   |
| Formulario            | Locality artículo       |                                        |   |
| lta de Usuarios       | PMID                    |                                        |   |
| Formulario de alta    | FIND                    |                                        |   |
|                       |                         | O Búsqueda                             |   |
| ubmed                 | Single Citation Matcher |                                        | N |
| ub Med.gov            | T0 1 1 1 1 1 1          |                                        |   |
|                       | litulo del articulo     |                                        |   |
|                       | Autores                 |                                        |   |
|                       | Volumen                 |                                        |   |
|                       | Fascículo               |                                        |   |
|                       | Página de inicio        |                                        |   |
|                       | Titulo de la revista    |                                        |   |
|                       |                         |                                        |   |
|                       |                         | K Búsqueda K Borrar                    |   |
|                       |                         |                                        |   |

Desde PMID, pondremos el PMID de la referencia y ésta se localizará en Pubmed. O bien, desde Single Citation Matcher, pondremos datos de la referencia, por ejemplo año, volumen, fascículo, página de inicio y también localizará la referencia en Pubmed.

| Ayuda                                 | • Catálogo                                                                |                                                                                                    |                |
|---------------------------------------|---------------------------------------------------------------------------|----------------------------------------------------------------------------------------------------|----------------|
| -                                     | <b>A</b>                                                                  | Su petición se ha realizado con éxito.                                                                    |                |
| Formulario de petición<br>interna     |                                                                           | - 1 · 11                                                                                                  |                |
| Formulario                            | Revistas                                                                  | Formulario libre                                                                                          |                |
|                                       | Localizar articul                                                         |                                                                                                    |                |
| Alta de Usuarios                      |                                                                           | PMID 72030759                                                                                             |                |
| Formulario de alta                    |                                                                           | S Búsqueda                                                                                                |                |
| Pubmed                                | Cingle Citation Mat                                                       |                                                                                                    |                |
|                                       | Single Citation Mat                                                       | iner                                                                                                    |                |
| Pub Aled.gov                          | Título del                                                                | artículo                                                                                                  |                |
|                                       |                                                                           | Autores                                                                                                   |                |
|                                       |                                                                           | Año                                                                                                    |                |
|                                       | N 1                                                                       | /olumen                                                                                                   |                |
|                                       | F                                                                         | ascículo                                                                                                  |                |
|                                       | Página                                                                    | te inicio                                                                                                 |                |
|                                       | Titulo de la                                                              | a revista                                                                                                 |                |
|                                       |                                                                           | Picauda Barrar                                                                                            |                |
|                                       |                                                                           |                                                                                                    |                |
| Formulario     Formulario             | Nombre - Código:<br>Teléfono:<br>Email Biblioteca:<br>Email Notificación: | INSTITUTO DE CIENCIAS DE LA SALUD <b>(TO-FDS)</b><br>925839233<br>hfondo@jccm.es<br>hfondo@jccm.es        |                |
| Alta de Usuarios                      |                                                                           |                                                                                                    | (Eq.           |
| - Computação da otra                  | Datos de los titulos +<br>Título                                          |                                                                                                    |                |
| <ul> <li>Formulano de alta</li> </ul> | ISSN papel                                                                | 1040-2446                                                                                                 |                |
| Pubmed                                | ISSN electrónico                                                          | 1938-808X                                                                                                 |                |
|                                       |                                                                           |                                                                                                    | (En)           |
| Publ Med.gov                          | Colección propia                                                          | a 1989.95(1996.97)1998(1999.2002)2003.06,(2008)2009.11.                                                   | N              |
|                                       | Colección completa                                                        | ■ 1989.95(1996.97)1998(1999.2002)2003.06,(2008)2009.11.                                                   |                |
|                                       | Datos del artículo                                                        |                                                                                                    |                |
|                                       | Título                                                                    | A comprehensive career-success model for physician-scientists.                                            |                |
|                                       | PMID                                                                      | 22030759                                                                                                  |                |
|                                       | DOI                                                                       | 10.1097/ACM.0b013e31823592fd                                                                              |                |
|                                       | Autores                                                                   | Rubio, Doris M; Primack, Brian A; Switzer, Galen E; Bryce, Cindy L; Seltzer, Deborah L; Kapoor, Wishwa N; |                |
|                                       | Año                                                                       | 2011                                                                                                    |                |
|                                       | Volumen                                                                   | 86                                                                                                    |                |
|                                       | Fascículo                                                                 | 12                                                                                                    |                |
|                                       | Página de inicio                                                          | 1571                                                                                                    |                |
|                                       | Página fin                                                                | 1576                                                                                                    |                |
|                                       | Linkout                                                                   |                                                                                                    | ( <b>1</b> 50) |
|                                       | Ovid Technologies Inc.                                                    | -7                                                                                                    |                |
|                                       | Linnincott Williams #                                                     | 2<br>7                                                                                                    |                |
|                                       | cost rendered a                                                           | iw-                                                                                                    |                |

|                                   | Formulario Peticiones Catálogo Materias Biblioteca |                                  |
|-----------------------------------|----------------------------------------------------|----------------------------------|
|                                   |                                                    | Usuario: rrgp38@SescamAS 🗙 salir |
| Ayuda                             | , Catálogo                                         |                                  |
|                                   | Revistas Pubmed Formulario libre                   |                                  |
| Formulario de peticion<br>interna | Localizar artículo                                 |                                  |
| Formulario                        | PMID                                               |                                  |
| Alta de Usuarios                  | O Búsqueda                                         |                                  |
| Formulario de alta                | Single Citation Matcher                            |                                  |
| Pubmed                            | Título del artículo                                |                                  |
| Public of                         | Autores                                            |                                  |
| Publicagov                        | Año 2011                                           |                                  |
|                                   | Volumen 86                                         |                                  |
|                                   | Fascículo 12                                       |                                  |
|                                   | Página de inicio 1571                              |                                  |
|                                   | Titulo de la revista                               |                                  |
|                                   | 😤 Búsqueda 🔀 Borrar                                |                                  |

# Compact Software International SA C/ Londres, 17 28028 MADRID Tel. 91 726 83 74 cd@o17.net CIF: A68270704 Esta aplicación utiliza información procedente de NCBI de acuerdo Las siguientes condiciones: ver

|                                   | Revistas | Pubmed        | Formulario         | libre                |                                                                   |                                    |          |
|-----------------------------------|----------|---------------|--------------------|----------------------|-------------------------------------------------------------------|------------------------------------|----------|
| Formulario de petición<br>interna | Localiza | r artículo    |                    |                      |                                                                   |                                    |          |
| Formulario                        |          |               | PMID               |                      |                                                                   |                                    |          |
| Alta de Usuarios                  |          |               | 0                  | Búsqueda             |                                                                   |                                    |          |
| Formulario de alta                | Single C | itation Ma    | tcher              |                      |                                                                   |                                    | <b>N</b> |
| Pubmed                            |          | Título de     | l artículo         |                      |                                                                   |                                    |          |
| Pub Med.gov                       |          |               | Autores            |                      |                                                                   |                                    |          |
|                                   |          |               | Año 20             | 11                   |                                                                   |                                    |          |
|                                   |          | F             | volumen 86         |                      |                                                                   |                                    |          |
|                                   |          | Página        | de inicio 15       | 71                   |                                                                   |                                    |          |
|                                   |          | Titulo de     | la revista         |                      |                                                                   |                                    |          |
|                                   |          |               |                    | Búsqueda             | X Borrar                                                          |                                    |          |
|                                   | PMID     | Paper<br>ISSN | Electronic<br>ISSN | Serial title         | Article title                                                     | Details                            | Actions  |
|                                   | 22030759 | 1040-2446     | 1938-808X          | ACADEMIC<br>MEDICINE | A comprehensive career-success model for<br>physician-scientists. | Acad Med 2011; 6(12):<br>1571-1576 | Go       |

© Compact Software International SA C/ Londres, 17 28028 MADRID Tel 91 726 80 74 cd@o17.net CF: x686970764 Esta aplicación utiliza información procedente de NCBI de acuerdo las siguientes condiciones: ver

| romulario de pedición                    | Nombre - Código:        | INSTITUTO DE CIENCIAS DE LA SALUD <b>(TO-FDS)</b>                                                         |      |
|------------------------------------------|-------------------------|----------------------------------------------------------------------------------------------------|------|
| interna                                  | Teléfono:               | 925839233                                                                                                 |      |
| Formulario                               | Email Biblioteca:       | hfondo@jccm.es                                                                                            |      |
|                                          | Email Notificación:     | hfondo@jccm.es                                                                                            |      |
| Alta de Usuarios                         | Datas de las títulas d  | inéa                                                                                                    | 6    |
| <ul> <li>Formulario do alta</li> </ul>   | Título                  |                                                                                                    |      |
| <ul> <li>Portificiano de alta</li> </ul> | ISSN nanel              | 1040-2446                                                                                                 |      |
| Pubmed                                   | ISSN electrónico        | 1938-808X                                                                                                 |      |
|                                          | Mis colecciones-        |                                                                                                    | 5    |
| Publ Med.gov                             | Colección propia        | ■ 1989-95(1996-97)1998(1999-2002)2003-06,(2008)2009-11.                                                   | ι NJ |
|                                          | Colección completa      | a 1989.95(1996.97)1998(1999.2002)2003.06,(2008)2009.11.                                                   |      |
|                                          | Datos del artículo      |                                                                                                    |      |
|                                          | Título                  | A comprehensive career-success model for physician-scientists.                                            |      |
|                                          | PMID                    | 22030759                                                                                                  |      |
|                                          | DOI                     | 10.1097/ACM.0b013e31823592fd                                                                              |      |
|                                          | Autores                 | Rubio, Doris M; Primack, Brian A; Switzer, Galen E; Bryce, Cindy L; Seltzer, Deborah L; Kapoor, Wishwa N; |      |
|                                          | Año                     | 2011                                                                                                    |      |
|                                          | Volumen                 | 86                                                                                                    |      |
|                                          | Fascículo               | 12                                                                                                    |      |
|                                          | Página de inicio        | 1571                                                                                                    |      |
|                                          | Página fin              | 1576                                                                                                    |      |
|                                          | Linkout                 |                                                                                                    |      |
|                                          | Ovid Technologies, Inc. | ď                                                                                                    |      |
|                                          | Linnincott Williams &   | -7                                                                                                    |      |

Una vez que hemos localizado la referencia podremos hacer la petición a la Biblioteca. Otro ejemplo:

| Formulario de petición<br>interna      | Nombre - Código:       | INSTITUTO DE CIENCIAS DE LA SALUD (TO-FDS) | L. |
|----------------------------------------|------------------------|--------------------------------------------|----|
|                                        | Teléfono:              | 925839233                                  |    |
| Formulario                             | Email Biblioteca:      | hfondo@jccm.es                             |    |
|                                        | Email Notificación:    | hfondo@jccm.es                             |    |
| Alta de Usuarios                       | Detec de les títules l | inés                                       | 0  |
| <ul> <li>Eormularia da alta</li> </ul> | Titulo                 | CONSUMER REPORTS                           |    |
| <ul> <li>Formulano de alta</li> </ul>  | ISSN papel             | 0010-7174                                  |    |
| Pubmed                                 | Data a dal antícula    |                                            | n  |
| 1 m                                    | Datos del articulo     | Ton 10 heatth tine for 2012                | U  |
| Pub Med.gov                            | PMID                   | 22222828                                   |    |
|                                        | Autoroc                | Linnan Manin                               |    |
|                                        | Año                    | 2012                                       |    |
|                                        | Volumen                | 77                                         |    |
|                                        | Fascículo              | 1                                          |    |
|                                        | Página do inicio       | 13                                         |    |
|                                        | Página fin             | 13                                         |    |
|                                        | Linkout                |                                            | ſ  |
|                                        | EBSCO                  | d <sup>2</sup>                             | U  |
|                                        | Formulario de petició  | n                                          |    |
|                                        |                        | Nota                                       |    |
|                                        |                        |                                            |    |
|                                        |                        |                                            |    |
|                                        |                        | Pedir a Biblioteca     Cancelar            |    |

En el caso de que tengamos acceso electrónico a la revista, tendríamos que poder descargarnos el artículo.

| TO-F<br>INSTITUTO DE CIEN                                             | DS<br>CIAS DE LA SALUD         |                                                                                                    |                     |
|-----------------------------------------------------------------------|--------------------------------|----------------------------------------------------------------------------------------------------|---------------------|
|                                                                       | Formulario Peticiones          | Catálogo Materias Biblioteca                                                                        |                     |
|                                                                       |                                | Usuario: rrgp38@Seso                                                                                | bamAS 🗙 salir       |
| Ayuda                                                                 | , Formulario                   |                                                                                                    |                     |
| C17+                                                                  | Revistas Pubmed                | Formulario libre                                                                                    |                     |
| <ul> <li>Guia rapida de C17+</li> <li>Tutorial de ayuda de</li> </ul> | Localizar artículo             |                                                                                                    |                     |
| Tutorial de ayuda de                                                  |                                |                                                                                                    | L V                 |
| <ul> <li>Pubmed</li> <li>Tutorial de ayuda de</li> </ul>              |                                | PMID 21781951                                                                                       |                     |
| Bibliotecas<br>Tutorial de ayuda de                                   |                                | S Búsqueda                                                                                          |                     |
| Formulario Libre                                                      |                                |                                                                                                    |                     |
| Formulario de petición                                                | Single Citation Mate           | her                                                                                                 |                     |
| interna                                                               | Título del                     | artículo                                                                                            |                     |
| Formulario                                                            | ,                              | Autores                                                                                             |                     |
|                                                                       |                                | Año                                                                                                 |                     |
| Alta de Usuarios                                                      | V                              | olumen                                                                                              |                     |
| Formulario de alta                                                    | Fa                             |                                                                                                    |                     |
|                                                                       | Pagina d<br>Titulo de la       |                                                                                                    |                     |
| Pubmed                                                                |                                | Temola                                                                                              |                     |
| Pub Med.gov                                                           |                                | 🕵 Búsqueda 🛛 🗶 Borrar                                                                               |                     |
|                                                                       |                                |                                                                                                    |                     |
| Formulario de petición<br>interna                                     | Nombre - Código:<br>Teléfono:  | INSTITUTO DE CIENCIAS DE LA SALUD <b>(TO-FDS)</b><br>92639233                                       | (r. <del>.</del> .) |
| Formulario                                                            | Email Biblioteca:              | hfondo@jccm.es                                                                                      |                     |
|                                                                       | Email Notificación:            | hfondo@jccm.es                                                                                      |                     |
| Alta de Usuarios                                                      | Datos de los títulos +         | Info                                                                                                | ß                   |
| Formulario de alta                                                    | Título                         | ACTA TROPICA                                                                                        | <i>C</i> - D        |
|                                                                       | ISSN papel                     | 0001-706X                                                                                           |                     |
| Pubmed                                                                | ISSIN electronico              | 18/3-6254                                                                                           |                     |
| Pub Ced.gov                                                           | Mis colecciones-<br>ELSEVIER   |                                                                                                    | R                   |
|                                                                       | Datos del artículo             |                                                                                                    |                     |
|                                                                       | Título                         | Knowledge and interests of Romanian medical students in parasitology, tropical and travel medicine. |                     |
|                                                                       | PMID                           | 21/81951<br>Neghina, Raul: Calma, Crenguta Livia: Neghina, Adriana Maria:                           |                     |
|                                                                       | Año                            | 2011                                                                                                |                     |
|                                                                       | Volumen                        | 120                                                                                                 |                     |
|                                                                       | Fascículo                      | 1-2                                                                                                 |                     |
|                                                                       | ⊢agina de inicio<br>Página fin | 139                                                                                                 |                     |
|                                                                       |                                |                                                                                                    |                     |
|                                                                       | Linkout<br>Swets Information   | -73                                                                                                 |                     |
|                                                                       | OhioLINK Electronic            | с.<br>Г                                                                                             |                     |
|                                                                       | Elsevier Science               | <br>&                                                                                               |                     |
|                                                                       | EBSCO                          | eP                                                                                                  |                     |

En esta pantalla, en Mis colecciones, vienen los años de cobertura de las revistas que tengamos suscritas y el tipo de acceso (papel o electrónico). Pinchando en el enlace del acceso electrónico nos llevará a la página de la plataforma, o a la página de la revista donde vamos a poder descargar el artículo. Este enlace nos lleva a la página general, y una vez que estamos en ella tendremos que buscar el artículo (por el año, volumen, número y páginas).

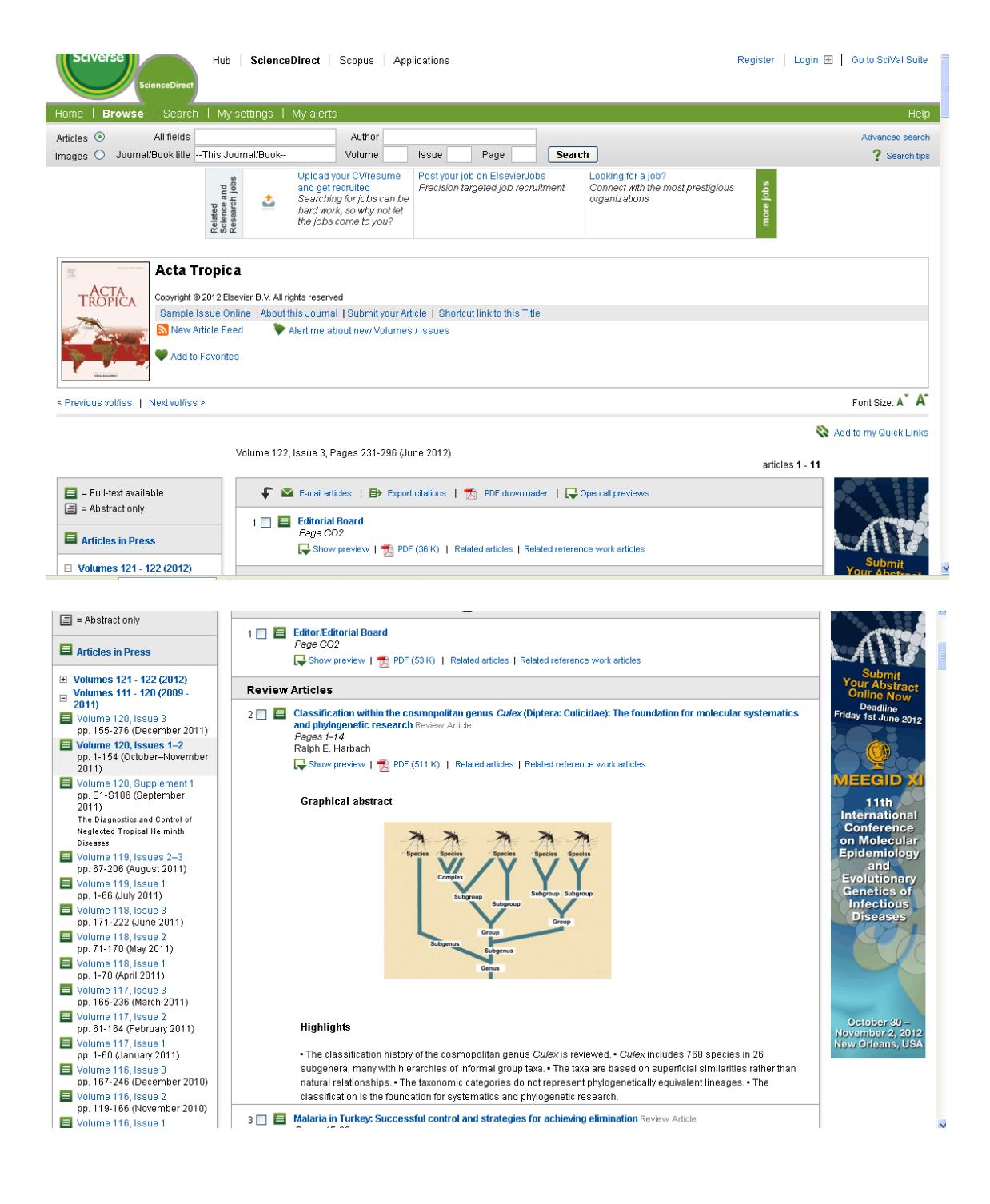

|                                                             | arch   My settings   My alerts                                                                                      | Help                                                                                                    |
|-------------------------------------------------------------|----------------------------------------------------------------------------------------------------|----------------------------------------------------------------------------------------------------|
| results «Previous                                           | 20 of 23 Next » 🖶 Export citation 😤 PDF (198 K) More options 💌                                                      | Search ScienceDirect & Search                                                                                                    |
|                                                             | Acta Tropica                                                                                                    | Related articles                                                                                                    |
| ELSEVIER                                                    | Volume 120, Issues 1–2, October–November 2011, Pages 136–139                                                        | Tends in the publication of scientific rese     Trave/ Medicine and Infectious Disease     Professional organisation profile: The Austr     Trave/ Medicine and Infectious Disease             |
| Knowledge<br>parasitology                                   | and interests of Romanian medical students in<br>y, tropical and travel medicine                                    | ITA YEL INFOLUTIE FINGULARIES ENCOUNT FRED IN<br>EMER<br>Emergency Medicine Clinics of North America     Medical education, global health and travel<br>Travel Medicine and Infectious Disease |
| Raul Neghina <sup>a,</sup> 📥 ·                              | 🖴 , Crenguta Livia Calmaª, Adriana Maria Neghina <sup>b</sup>                                                       | Professional organisation profile: the New Z      Travel Medicine and Infectious Disease                                                                                                    |
| <sup>a</sup> Department of Infectio<br>Murgu Square, 300041 | ous Diseases, Discipline of Parasitology, Victor Babes University of Medicine and Pharmacy, 2<br>Timisoara, Romania | Effinie View more related articles                                                                                                    |
| <sup>b</sup> Department of Bioche<br>300041 Timisoara, Rom  | imistry and Pharmacology, Victor Babes University of Medicine and Pharmacy, 2 Eftimie Murgu<br>aania                | Square, Table Download                                                                                                    |
| Received 29 April 2011                                      | . Revised 1 July 2011. Accepted 5 July 2011. Available online 14 July 2011.                                         |                                                                                                    |
| http://dx.doi.org/10.101                                    | 6/j.actatropica.2011.07.004, How to Cite or Link Using DOI Cited by in Sco<br>rints                                 | pus (0)                                                                                                    |
|                                                             |                                                                                                    |                                                                                                    |

Si quisiéramos ir al artículo directamente desde la petición, no deberíamos de pinchar en el enlace de Mis colecciones, tendremos que ir a los Linkout que se cogen de Pubmed.

| Publ Med.gov | Mis colecciones-<br>ELSEVIER | <b>을 1995-</b> ┏권                                                                                                    | R |
|--------------|------------------------------|----------------------------------------------------------------------------------------------------|---|
|              | Datos del artículo           |                                                                                                    |   |
|              | Título                       | Knowledge and interests of Romanian medical students in parasitology, tropical and travel medicine.                                                                                                    |   |
|              | PMID                         | 21781951                                                                                                    |   |
|              | Autores                      | Neghina, Raul; Calma, Crenguta Livia; Neghina, Adriana Maria;                                                                                                    |   |
|              | Año                          | 2011                                                                                                    |   |
|              | Volumen                      | 120                                                                                                    |   |
|              | Fascículo                    | 1-2                                                                                                    |   |
|              | Página de inicio             | 136                                                                                                    |   |
|              | Página fin                   | 139                                                                                                    |   |
|              | Linkout<br>Swete information | R                                                                                                    | R |
|              | OhioLINK Electronic          | · Participant Contract Contract Contra |   |
|              | Elsevier Science             | м <sup>2</sup>                                                                                                    |   |
|              | EBSCO                        | d<br>P                                                                                                    |   |
|              | Formulario de petició        | n                                                                                                    |   |
|              |                              | Nota                                                                                                    |   |
|              |                              |                                                                                                    |   |
|              |                              | Pedir a Biblioteca X Cancelar                                                                                                    |   |

Normalmente suelen venir varios Linkout. Habrá que pinchar en el enlace que coincida con la información que se da en Mis colecciones. En este ejemplo, como en Mis colecciones pone que el acceso es a través de Elsevier, tendremos que pinchar en el Linkout de Elsevier Science.

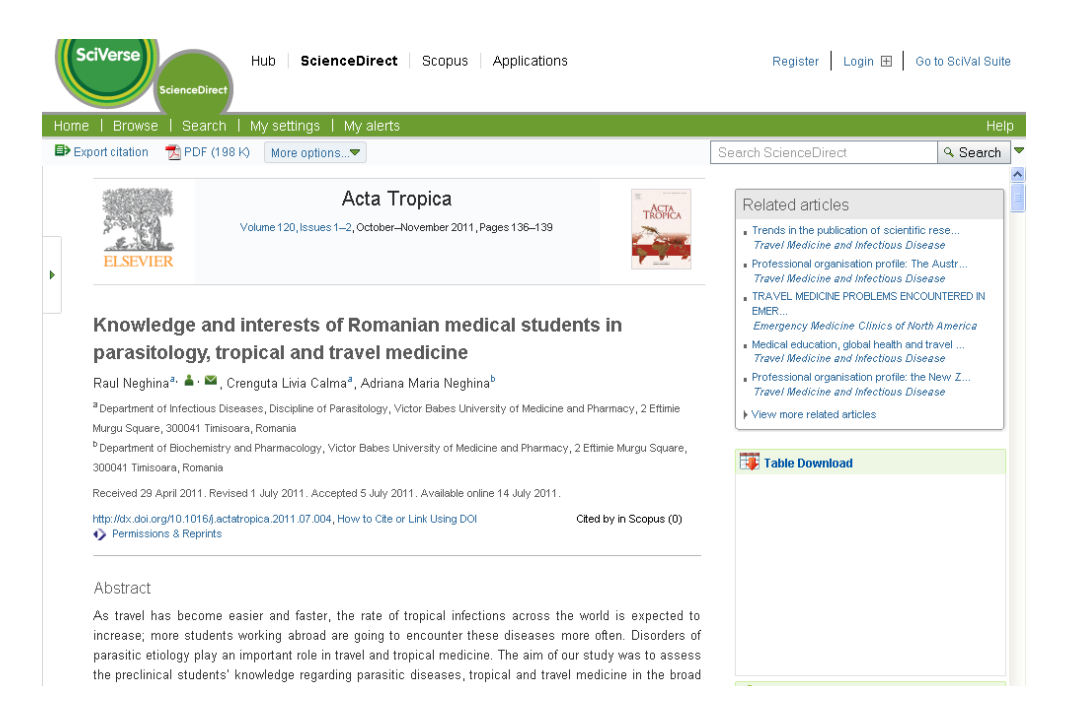

También puede ocurrir, que el artículo que estamos solicitando lo haya pedido otro usuario previamente y la Biblioteca ya lo haya suministrado. En este caso, en el momento que localicemos la referencia en el catálogo, vendré un fichero adjunto desde el que podremos descargar directamente el artículo.

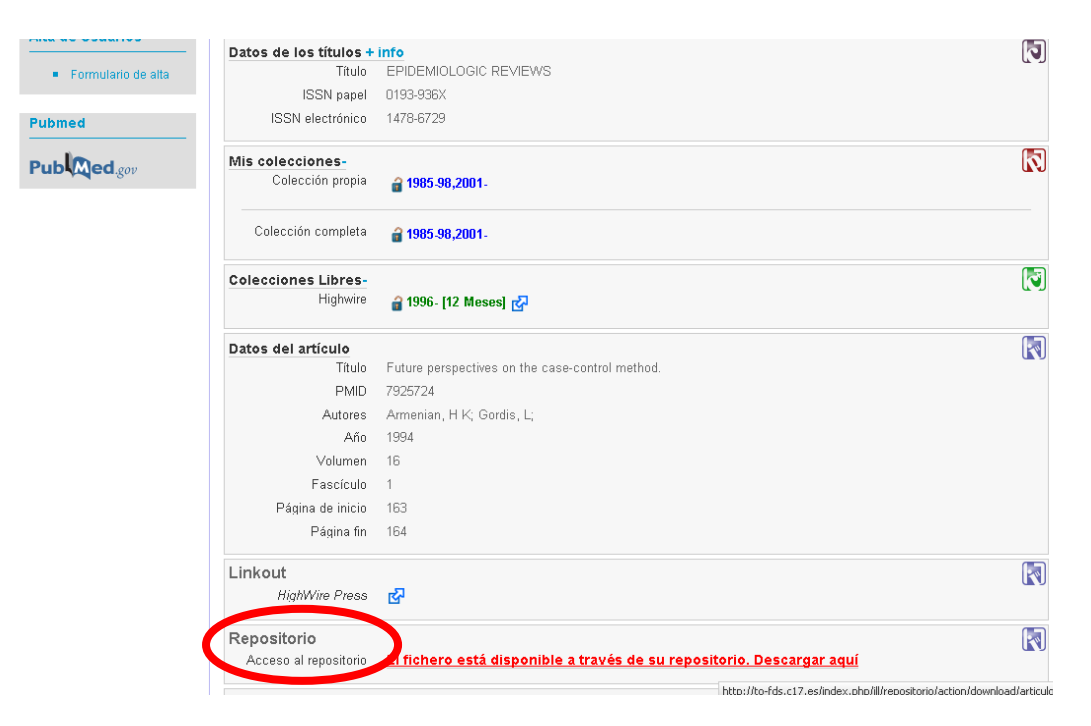

**Formulario libre**: ésta es la última opción que tenemos para pedir un documento. Se puede utilizar, pero es conveniente hacerlo desde la opción de Pubmed siempre que se pueda.

|                                                                                                    |                                               | Usuario: rrgp38@SescamAS 💥 salir                                                                                                    |
|----------------------------------------------------------------------------------------------------|-----------------------------------------------|----------------------------------------------------------------------------------------------------|
| Ayuda                                                                                                    | , Formulario                                  |                                                                                                    |
| C17+<br>Guía rápida de C17+<br>Tutorial de ayuda de<br>Resistas (C12)                                                           | Revistas Pubmer Formula<br>Datos del artículo | ario libre                                                                                                    |
| <ul> <li>Tutorial de ayuda de<br/>Pubmed</li> <li>Tutorial de ayuda de<br/>Bibliotecas</li> <li>Tutorial de ayuda de</li> </ul> | Título<br>Autores                             |                                                                                                    |
| Formulario Libre                                                                                                    | Año<br>Volumen                                |                                                                                                    |
| Formulario de petición<br>interna                                                                                               | Página de inicio                              |                                                                                                    |
| Formulario                                                                                                    | Pagina fin<br>Titulo de la revista            |                                                                                                    |
| Alta de Usuarios  Formulario de alta                                                                                            | ISSN papel<br>ISSN electrónico<br>Nota        |                                                                                                    |
| Pubmed                                                                                                    |                                               |                                                                                                    |
| Pub Ced.gov                                                                                                    |                                               | Pedir a Biblioteca X Cancelar                                                                                                    |
|                                                                                                    | C/ Lon<br>Esta aplicación utiliza in          | © Compact Software International SA<br>dres, 17 28028 MADRID Tel. 91 725 63 74 csi@c17.net<br>CEF-x685570764<br>formación procedente de NCBI de acuerdo las siguientes condiciones: ver |

### **PETICIONES:**

Las peticiones que realizamos a la Biblioteca pasan al aparatado de peticiones. Éste está dividido en cuatro pestañas: Pendiente, Servidas, Rechazadas, Histórico.

**Pendientes**: en esta pestaña se quedan las peticiones cuando las realizamos y están pendientes de que la Biblioteca las resuelva.

| 10-11                                                                                                    | 03                        |                                                                             |                                                                      |                                                                            |        |              |                   |                |
|----------------------------------------------------------------------------------------------------|---------------------------|-----------------------------------------------------------------------------|----------------------------------------------------------------------|----------------------------------------------------------------------------|--------|--------------|-------------------|----------------|
| INSTITUTO DE CIENC                                                                                                    | CIAS DE LA CREUD          |                                                                             |                                                                      |                                                                            |        |              |                   |                |
|                                                                                                    | Formulario Peticiones Cat | ogo Materias Bi                                                             | blioteca                                                             |                                                                            |        |              |                   |                |
|                                                                                                    |                           |                                                                             |                                                                      |                                                                            |        | Us           | uario: rrgp38@Ses | camAS 🗙 salir  |
| Ayuda                                                                                                    | ILL17 :: Listado de pe    | ticiones                                                                    |                                                                      |                                                                            |        |              |                   |                |
| ILL17<br>Guía rápida de ILL17                                                                                                    | Pendiente Srvidas I       | Rechazadas Histó                                                            | irico                                                                |                                                                            |        |              |                   |                |
| <ul> <li>Tutorial de entorno<br/>de trabajo y filtros</li> <li>Tutorial de</li> </ul>                                                                                                    | Elaco Fecha               | Solicitante                                                                 | Biblioteca                                                           | Artículo                                                                   | Estado | Cursada<br>a | Información       | Menú<br>rápido |
| recepción de<br>peticiones                                                                                                    | → 19-04-2012<br>11:54:57  | Raquel Garcia<br>Parejo                                                     | TO-FDS                                                               | Acad Med 2011; 86(12):<br>1571-1576                                        | 这      | TO-FDS       |                   |                |
| <ul> <li>Tutorial de servin</li> <li>Tutorial de</li> <li>peticiónes en</li> <li>proceso</li> <li>Tutorial de</li> <li>peticiones servidas</li> <li>Tutorial de</li> <li>peticiones rechazadas</li> <li>Tutorial de</li> <li>peticiones recibidas</li> <li>poticiones recibidas</li> </ul> |                           |                                                                             |                                                                      |                                                                            |        |              |                   |                |
| Formulario de petición<br>interna<br>= Formulario ==                                                                                                    |                           |                                                                             |                                                                      |                                                                            |        |              |                   |                |
| Alta de Usuarios                                                                                                    | Esta aplicación ut        | © Compact S<br>C/ Londres, 17 28028 MA<br>CIF<br>iliza información proceder | offware Internat<br>DRID Tel. 91 72<br>: A58579764<br>ite de NCBI de | ional SA<br>5 63 74 csi@o17.net<br>acuerdo las siguientes condiciones: ver |        |              |                   |                |

**Servidas**: las peticiones una vez que han sido suministradas por la Biblioteca, pasan a la pestaña de servidas.

| TO-J<br>INSTITUTO DE CIEN                                                                                                    | CIAS DE LA SALUD                                                                                                    |
|----------------------------------------------------------------------------------------------------|----------------------------------------------------------------------------------------------------|
|                                                                                                    | Formulario Datalogo Materias Biblioteca                                                                                                    |
|                                                                                                    | Usuario: rrgp38@SesoamAS 🔀 salir                                                                                                    |
| Ayuda                                                                                                    | , ILL17 :: Listadente peticiones                                                                                                    |
| ILL17<br>Guía rápida de ILL17                                                                                                    | Pendie te Servidas Rechizadas Histórico                                                                                                    |
| <ul> <li>Tutorial de entorno<br/>de trabajo y filtros</li> <li>Tutorial de</li> </ul>                                                                                                    | Clase Fecha Solicitante Biblioteca Artículo Estado a Información rápido                                                                                                    |
| recepción de<br>peticiones<br>• Tutorial de servir                                                                                                    | → 20-04-2012 Raquel Garcia Parejo T0-FDS Acad Emerg Med 2011; 18(10):                                                                                                    |
| <ul> <li>Totorial de servir</li> <li>Tutorial de<br/>peticiones en<br/>proceso</li> <li>Tutorial de<br/>peticiones servidas</li> <li>Tutorial de<br/>peticiones<br/>rechazadas</li> <li>Tutorial de<br/>peticiones recibidas<br/>por email</li> </ul> |                                                                                                    |
| Formulario de petición<br>interna                                                                                                    |                                                                                                    |
| <ul> <li>Formulario</li> </ul>                                                                                                    | © Compart Software International SA                                                                                                    |
| Alta de Usuarios                                                                                                    | C / Londres, 17 28022 MADRID Tel. 91 725 63 74 ceiĝes17.net<br>CE:R-86978764<br>Esta aplicación utiliza información procedente de NCBI de acuardo las siguientes condiciones: ver<br>Tiempo de ejeculón = 105 mm. |

Desde aquí podemos descargar el artículo en la columna de información, pinchando sobre el icono, o bien entrando en la petición y pinchar sobre el texto El fichero está disponible a través de su repositorio. Descargar aquí. Aunque la petición esté servida, si nos queremos comunicar con la Biblioteca, podemos Añadir mensaje.

| Formulario de alta | atos de los títulos + | info                                                                                                    |                           | 5 |
|--------------------|-----------------------|----------------------------------------------------------------------------------------------------|---------------------------|---|
|                    | Título                | ACADEMIC EMERGENCY MEDICINE                                                                                   |                           | - |
| ibmed              | ISSN papel            | 1069-6563                                                                                                    |                           |   |
|                    | ISSN electrónico      | 1553-2712                                                                                                    |                           |   |
| Ib Med.gov         | atos del artículo     |                                                                                                    |                           | ſ |
|                    | Título                | Anterior versus lateral needle decompression of tension pneumothorax: comparison t<br>chest wall measurement. | by computed tomography    | u |
|                    | PMID                  | 21951681                                                                                                    |                           |   |
|                    | DOI                   | 10.1111/j.1553-2712.2011.01159.x                                                                              |                           |   |
|                    | Autores               | Sanchez, Leon D; Straszewski, Shannon; Saghir, Amina; Khan, Atif; Hom, Erin; Fis<br>Faisal; Camacho, Marc A;  | cher, Christopher, Khosa, |   |
|                    | Año                   | 2011                                                                                                    |                           |   |
|                    | Volumen               | 18                                                                                                    |                           |   |
|                    | Fascículo             | 10                                                                                                    |                           |   |
|                    | Página de inicio      | 1022                                                                                                    |                           |   |
|                    | Página fin            | 1026                                                                                                    |                           |   |
| R                  | enositorio            |                                                                                                    |                           |   |
|                    | Acceso al repositorio | El fichero está disponible a través de su repositorio. Descargar aquí                                         |                           |   |
|                    |                       |                                                                                                    |                           |   |
| R                  | aquel Garcia Parejo   |                                                                                                    |                           |   |
|                    | Nombre y apellidos:   | Raquel Garcia Parejo                                                                                          | Operaciones               |   |
|                    | Email:                | rgarciap@jccm.es                                                                                              | Añadir mensaje            |   |
| F                  | acturación            |                                                                                                    |                           |   |
|                    |                       |                                                                                                    |                           |   |
|                    | Precio                | (total)                                                                                                    |                           |   |

También nos llegará un mensaje a nuestro correo electrónico institucional, desde el que podremos descargar la petición

| La solicitud de artículo ha sido servida por su biblioteca<br>A continuación se muestran los detalles. |                                                                                                    |  |  |  |  |  |  |
|----------------------------------------------------------------------------------------------------|----------------------------------------------------------------------------------------------------|--|--|--|--|--|--|
|                                                                                                    | Instrucciones:                                                                                                    |  |  |  |  |  |  |
| Para evitar problemas o                                                                                | on bandejas de email y servidores de correo, los ficheros se descargan directamente desde nuestro se vidor <u>PINCHANDO AQUÍ</u> .  |  |  |  |  |  |  |
|                                                                                                    | Artículo solicitado:                                                                                                    |  |  |  |  |  |  |
| ID DE LA PETICION:                                                                                     | 908044                                                                                                    |  |  |  |  |  |  |
| PMID:                                                                                                  | 21951681                                                                                                    |  |  |  |  |  |  |
| DOI:                                                                                                   | 10.1111/j.1553-2712.2011.01159.x                                                                                                    |  |  |  |  |  |  |
| Título de la revista:                                                                                  | ACADEMIC EMERGENCY MEDICINE                                                                                                    |  |  |  |  |  |  |
| ISSN de papel:                                                                                         | 1069-6563                                                                                                    |  |  |  |  |  |  |
| ISSN electrónico:                                                                                      | 1553-2712                                                                                                    |  |  |  |  |  |  |
| Título del artículo:                                                                                   | Anterior versus lateral needle decompression of tension pneumothorax: comparison by computed tomography chest wall measurement.     |  |  |  |  |  |  |
| Autores:                                                                                               | Sanchez, Leon D; Straszewski, Shannon; Saghir, Amina; Khan, Atif; Horn, Erin; Fischer, Christopher; Khosa, Faisal; Camacho, Marc A; |  |  |  |  |  |  |
| Año:                                                                                                   | 2011                                                                                                    |  |  |  |  |  |  |
| Volumen:                                                                                               | 18                                                                                                    |  |  |  |  |  |  |
| Numero:                                                                                                | 10                                                                                                    |  |  |  |  |  |  |
|                                                                                                    |                                                                                                    |  |  |  |  |  |  |
| Pagina inicial:                                                                                        | 1022                                                                                                    |  |  |  |  |  |  |

De acuerdo con las leyes de propiedad intelectual, el material indicado en esta petición es para el uso personal del usuario de la biblioteca y será destinado a la docencia o investigación compromentiéndose a no comerciar con él, ni realizar copias a terceros de esta información.

**Rechazadas**: si una petición no se ha podido conseguir por la Biblioteca, pasará a la pestaña de rechazadas.

| TO-<br>INSTITUTO DE CIEN                                                                                                    | FDS<br>ICIAS DE L | A SALUD                |                                       |                                  |                                           |        |              |                    |                            |
|----------------------------------------------------------------------------------------------------|-------------------|------------------------|---------------------------------------|----------------------------------|-------------------------------------------|--------|--------------|--------------------|----------------------------|
|                                                                                                    | Formulario        | Peticiones Ca          | tálogo Materias B                     | iblioteca                        |                                           |        |              |                    |                            |
|                                                                                                    |                   |                        |                                       |                                  |                                           |        | ι            | Jsuario: rrgp38@Se | escamAS <mark>🗙 sal</mark> |
| Ayuda                                                                                                    | , ILL17 :         | : Listado de p         | eticiones                             |                                  |                                           |        |              |                    |                            |
| ILL17<br>Guía rápida de ILL17                                                                                                    | Pendie            | nte Servilas           | Rechazadas Hst                        | órico                            |                                           |        |              |                    |                            |
| <ul> <li>Tutorial de entorno<br/>de trabajo y filtros</li> <li>Tutorial de</li> </ul>                                                                                                    | Clase             | Fecha                  | soncitante                            | Biblioteca                       | Artículo                                  | Estado | Cursada<br>a | Información        | Menú<br>rápido             |
| recepción de<br>peticiones                                                                                                    |                   | 19-04-2012<br>11:54:57 | Raquel Garcia<br>Parejo               | TO-FDS                           | Acad Med 2011; 86(12):<br>1571-1576       | X      | TO-FDS       | 1                  |                            |
| una petición<br>• Tutorial de<br>peticiones en<br>proceso<br>• Tutorial de<br>peticiones servidas<br>• Tutorial de<br>peticiones<br>• Tutorial de<br>peticiones recibidas<br>por email<br>Formulario de petición<br>interna |                   |                        |                                       |                                  |                                           |        |              |                    |                            |
| Formulario                                                                                                    |                   |                        | © Compact S<br>C/ Londres, 17 28028 M | Software Intern<br>ADRID Tel. 91 | ational SA<br>725 63 74 csi@c17.net       |        |              |                    |                            |
| Alta de Usuarios                                                                                                    |                   | Esta aplicación        | Cl<br>utiliza información procede     | F: A58579764<br>inte de NCBI d   | e acuerdo las siguientes condiciones: ver |        |              |                    |                            |

Entrando dentro de la petición, la Biblioteca nos habrá dejado una nota explicando por qué no se ha podido conseguir el artículo. También nos llegará un mensaje a nuestro correo electrónico institucional, informándonos de que el artículo no se ha podido conseguir. **Histórico**: una vez que hemos descargado el archivo con el texto completo del artículo, las peticiones pasan de la pestaña de servidas a la pestaña de histórico.

| TO-F<br>INSTITUTO DE CIENC                                                                                                    | DS<br>CIAS DE LA | A SALUD                |                  |                                                     |                                                                                          |                                                                                                    |        |              |                    |                |
|----------------------------------------------------------------------------------------------------|------------------|------------------------|------------------|-----------------------------------------------------|------------------------------------------------------------------------------------------|----------------------------------------------------------------------------------------------------|--------|--------------|--------------------|----------------|
|                                                                                                    | Formulario       | Peticiones             | Catálogo         | Materias                                            | Biblioteca                                                                               |                                                                                                    |        |              |                    |                |
|                                                                                                    |                  |                        |                  |                                                     |                                                                                          |                                                                                                    |        | U            | suario: rrgp38@Ses | scamAS 🔀 salir |
| Ayuda                                                                                                    | , ILL17 ::       | : Listado de           | peticion         | nes                                                 |                                                                                          |                                                                                                    |        |              |                    |                |
| ILL17<br>Guía rápida de ILL17                                                                                                    | Pendie           | nte Servidas           | Recha            | adas H                                              | listórico                                                                                |                                                                                                    |        |              |                    |                |
| <ul> <li>Tutorial de entorno<br/>de trabajo y filtros</li> <li>Tutorial de</li> </ul>                                                                                                | Clase            | Fecha                  | Sol              | icitante                                            | Biblioteca                                                                               | Artículo                                                                                                    | Estado | Cursada<br>a | Información        | Menú<br>rápido |
| recepción de<br>peticiones                                                                                                    | <b>→</b>         | 20-04-2012<br>9:18:20  | Raquel<br>Parejo | Garcia                                              | TO-FDS                                                                                   | Acad Emerg Med 2011; 18(10):<br>1022-1026                                                                   | 25     | TO-FDS       | 3                  |                |
| <ul> <li>Iutorial de servir<br/>una petición</li> <li>Tutorial de</li> </ul>                                                                                                    | <b>→</b>         | 23-02-2012<br>10:07:42 | Raquel<br>Parejo | Garcia                                              | TO-FDS                                                                                   | Med Clin (Barc) 2011; 137(1): 1-7                                                                           | 25     | TO-FDS       |                    |                |
| peticiones en<br>proceso<br>Tutoral de<br>peticiones servidas<br>Tutoral de<br>peticiones<br>rechazadas<br>Tutoral de<br>peticiones recibidas<br>por email<br>Formulario de petición |                  |                        |                  |                                                     |                                                                                          |                                                                                                    |        |              |                    |                |
| interna                                                                                                    |                  |                        |                  |                                                     |                                                                                          |                                                                                                    |        |              |                    |                |
| Alta de Usuarios                                                                                                    |                  | Esta aplicació         | C/ Lond          | © Compa<br>dres, 17 28028<br>ormación proc<br>Tiemj | act Software Int<br>3 MADRID Tel. 9<br>CIF: A585797<br>cedente de NCE<br>po de ejecuciór | emational SA<br>11 725 63 74 osi@o17.net<br>64<br>1 de acuerdo las siguientes condiciones: ver<br>1= 110 ms |        |              |                    |                |

# **MATERIAS:**

En el aparatado de Materias, tenemos una clasificación temática de las revistas que tiene nuestra Biblioteca. Esta clasificación se hace por especialidades, y pinchando en una de las materias, podemos ver los títulos que tenemos.

| TO-H                                   | DS                                                                                |         |
|----------------------------------------|-----------------------------------------------------------------------------------|---------|
| INSTITUTO DE CIEN                      | CIAS DE LA SALUD                                                                  |         |
|                                        | Formulario Peticiones Catilogo Materias Biblyteca                                 |         |
|                                        | Usuario: rrgp38@SescamAS 💥                                                        | salir 🛛 |
| Ayuda                                  | , Materias                                                                        |         |
|                                        |                                                                                   | -       |
|                                        | 🖃 🚞 Especialidades [2649]                                                         |         |
| Formulario de petición                 | 🖬 🚞 Administración y Gestión Sanitaria [25]                                       |         |
| interna                                | – 🔳 Alergología [19]                                                              |         |
| = Formulario                           | Análisis Clínicos [16]                                                            |         |
| <ul> <li>Formulatio</li> </ul>         | Anatomia [7]                                                                      |         |
|                                        | Anatomía Patológica [40]                                                          |         |
| Alta de Usuarios                       | - E Anestesiologia y Reanimación [44]                                             |         |
|                                        | Angiologia y Cirugia Vascular [20]                                                |         |
| <ul> <li>Formulario de alta</li> </ul> | Aparato Digestivo [62]                                                            |         |
|                                        |                                                                                   |         |
| Pubmed                                 | Biologia Molecular [51]                                                           |         |
|                                        | Biogumica clinica (46)                                                            |         |
|                                        |                                                                                   |         |
|                                        | Cardinogra [99]                                                                   |         |
|                                        |                                                                                   |         |
|                                        | Circuids Outraites [12]     E Circuids Contractory [12]                           |         |
|                                        | Cinugia Canacita del Anarato Directivo (80)                                       |         |
|                                        | Cinigra Craty Marchael 1131     Cinigra Craty Marchael 1131                       |         |
|                                        | Cinica Ortano de la Tramatología (50)     E Cinica Ortano de la Tramatología (50) |         |
|                                        | Ciming Padiatics [3]                                                              |         |
|                                        | Cinucía Plástica v Renaradora (15)                                                |         |
|                                        | Cimical Torácica (12)                                                             |         |

|                                       | Formulario | Peticiones     | Catálogo    | Materias   | Biblioteca                 |                                                                     |
|---------------------------------------|------------|----------------|-------------|------------|----------------------------|---------------------------------------------------------------------|
|                                       |            |                |             |            |                            | Usuario: rrgp38@SesoamAS                                            |
| /uda                                  | , Materia  | S              |             |            |                            |                                                                     |
| ormulario do notición                 | Fondos p   | apel 💶 Fond    | los electró | nicos 🚃 F  | ondos colecciones libres 💼 |                                                                     |
| iterna                                | Árbol -> I | Especialidades | -> Anaton   | nía        |                            |                                                                     |
| Formulario                            | ISSN       | p ISS          | ۱e          |            | nculo                      | Fondos                                                              |
|                                       | 0940-96    | 02 1618-04     | 02 ANN      | ALS OF ANA | ТОМҮ                       | ELSEVIER 🔒 1999- 🔂                                                  |
| Ita de Usuarios                       | 0958-06    | 70 1469-44     | 5X EXP      | ERIMENTAL  | PHYSIOLOGY                 | Wiley Interscience 🔒 1999- 🛃<br>Highwire 🔒 1990- [12 Meses] 🔂       |
| <ul> <li>Pornulano de alta</li> </ul> | 0948-61    | 43 1432-11     | 9X HIST     | TOCHEMIST  | AND CELL BIOLOGY           | Springer 🔐 1997- 🔂                                                  |
| ubmed                                 | 0717-93    | 57 0717-95     | 02 INTE     |            | JOURNAL OF MORPHOLOGY      | ScieLo 🔐 2003- 🛃                                                    |
| ub Med.gov                            | 0021-87    | 32 1469-75     | i80 JOU     | RNAL OF AN | ATOMY                      | Wiley Interscience 🔐 1997- 🔂<br>PubMed Central 🔐 1916- [24 Meses] 🔂 |
|                                       | 0030-15    | 4X 1881-17     | зб ока      | JIMAS FOLI | A ANATOMICA JAPONICA       | J-STAGE 🔐 2002- [12 Meses] 🛃                                        |
|                                       | 0716-98    | 58 0717-62     | 44 REV      | ISTA CHILE | A DE ANATOMÍA              | ScieLo 🔒 1997-2002. 🛃                                               |

# **BIBLIOTECA:**

Por último, en Biblioteca podemos ver los datos de la Biblioteca a la que estamos asignados.

| TO-1<br>Instituto de cien | FDS<br>ICIAS DE LA SALUD  |                                            |                               |
|---------------------------|---------------------------|--------------------------------------------|-------------------------------|
|                           | Formulario Peticiones     | Catálogo Materas Biblioteca                |                               |
|                           |                           |                                            | Usuario: rrgp38@SescamAS 🔀 sa |
| Ayuda                     | , Biblioteca              |                                            |                               |
|                           |                           |                                            |                               |
| Formulario de petición    | Biblioteca -              | INSTITUTO DE CIENCIAS DE LA SALUD (TO EDS) |                               |
| nterna                    | Nombre - Coaigo.          | INSTITUTO DE CIENCIAS DE LA SALOD (10-FDS) |                               |
|                           | Depanamento.<br>Taláfana: | nacesonoo                                  |                               |
| Formulario                | Telefono.                 | 923639233                                  |                               |
|                           | Final Diblictory          | 525004015                                  |                               |
| Alta de Usuarios          | Erriali Diblioteca.       | hondo@jccm.es                              |                               |
| Eormulario de alta        | Email Notification.       | nonuogicem.es                              |                               |
|                           | Email Prestamu            | to-los@iii17.es                            |                               |
| Pubmed                    | Acceso.<br>Procisi        | Gratuita                                   |                               |
|                           | Precio.                   | Graturo                                    |                               |
|                           | Opac.<br>Dirección:       | Cho. do Extremeduro. Vm. 114               |                               |
| and the second            | Ciuded (Levelided)        | Gira, de Extremadura, Km. 114              |                               |
|                           | Ciudad/Localidad:         | IALAVERA DE LA REINA                       |                               |
|                           | Codigo Postal:            | 40000                                      |                               |